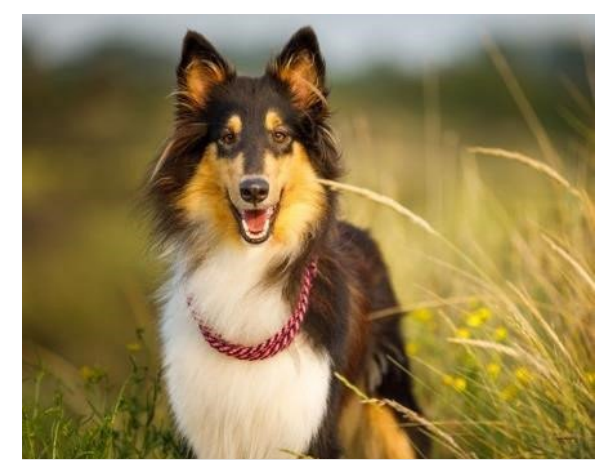

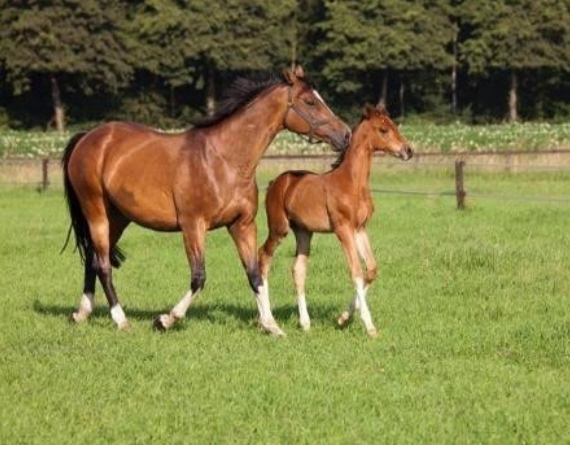

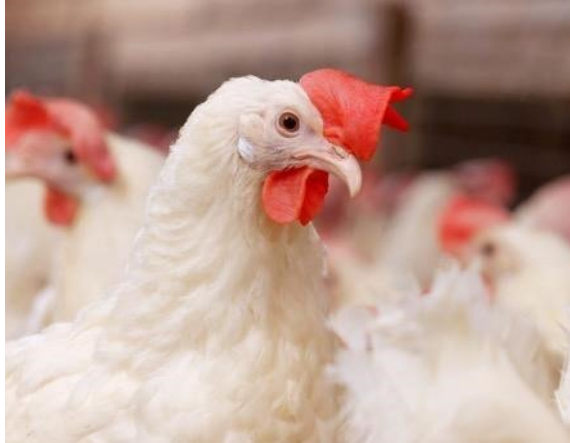

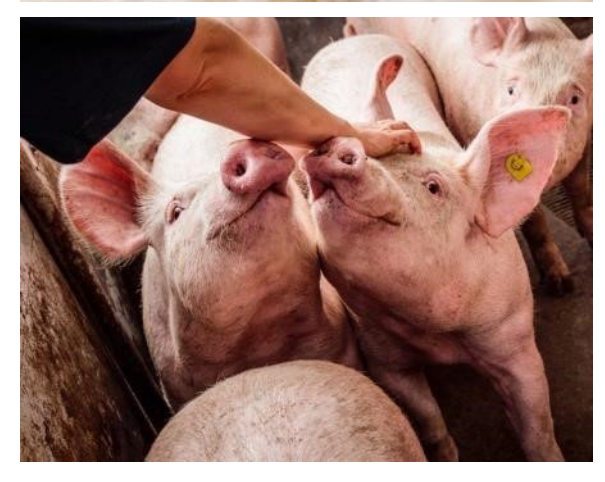

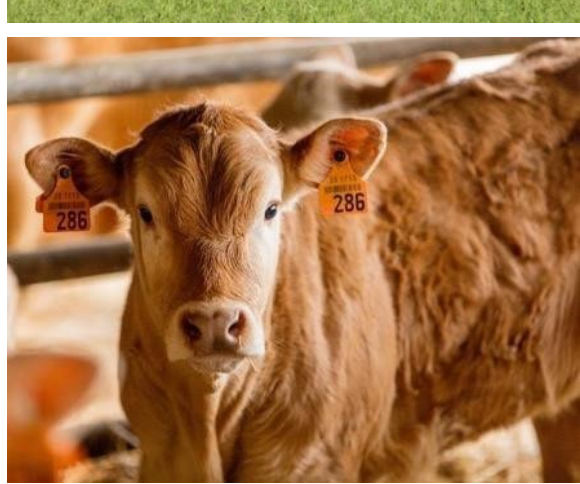

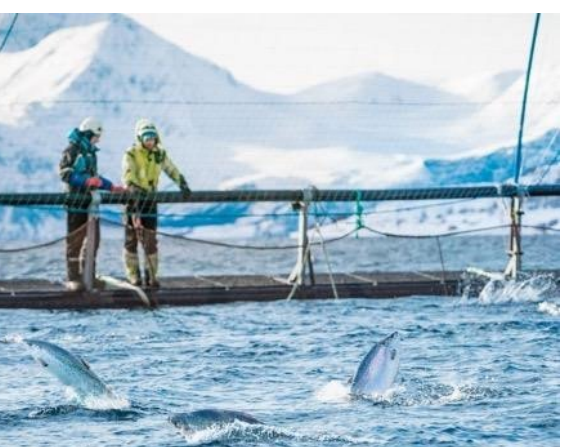

MSD Animal Health w Polsce

PL-NON-230800002

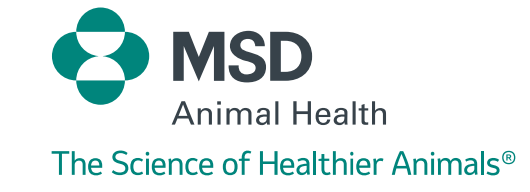

Wejdź na stronę:

https://shop.msd-animal-health.pl/

#### S MSD Poland

#### Witamy w naszym nowym sklepie

Zakupy online wyłącznie dla klientów MSD Animal Health.

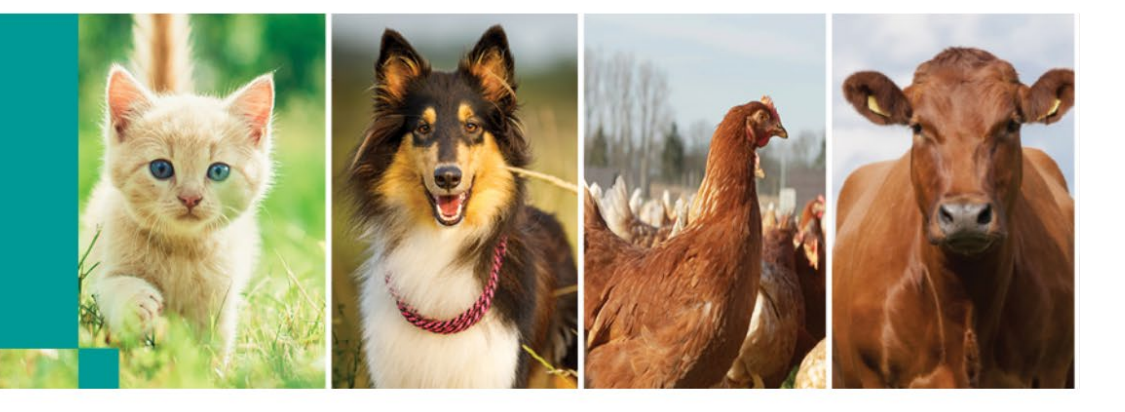

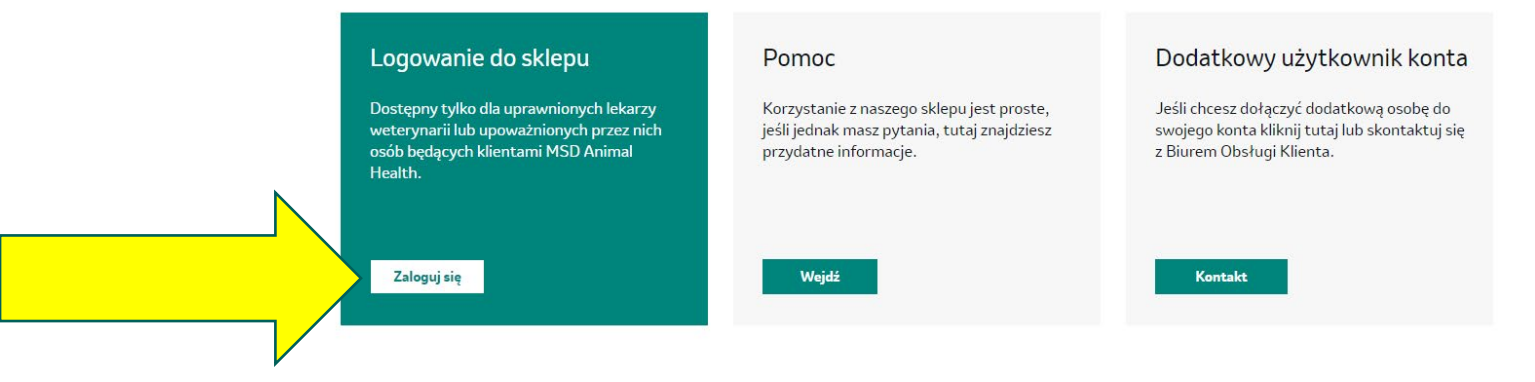

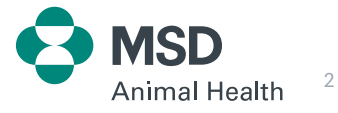

Po kliknięciu przycisku "Zaloguj się" znajdziesz się na stronie: <u>https://connect.msd-animal-health.pl/s/?language=pl</u>

Jeśli masz już swoje konto Connect – wpisz swój adres e-mail podany przy rejestracji oraz hasło.

Następnie kliknij przycisk "Zaloguj się"

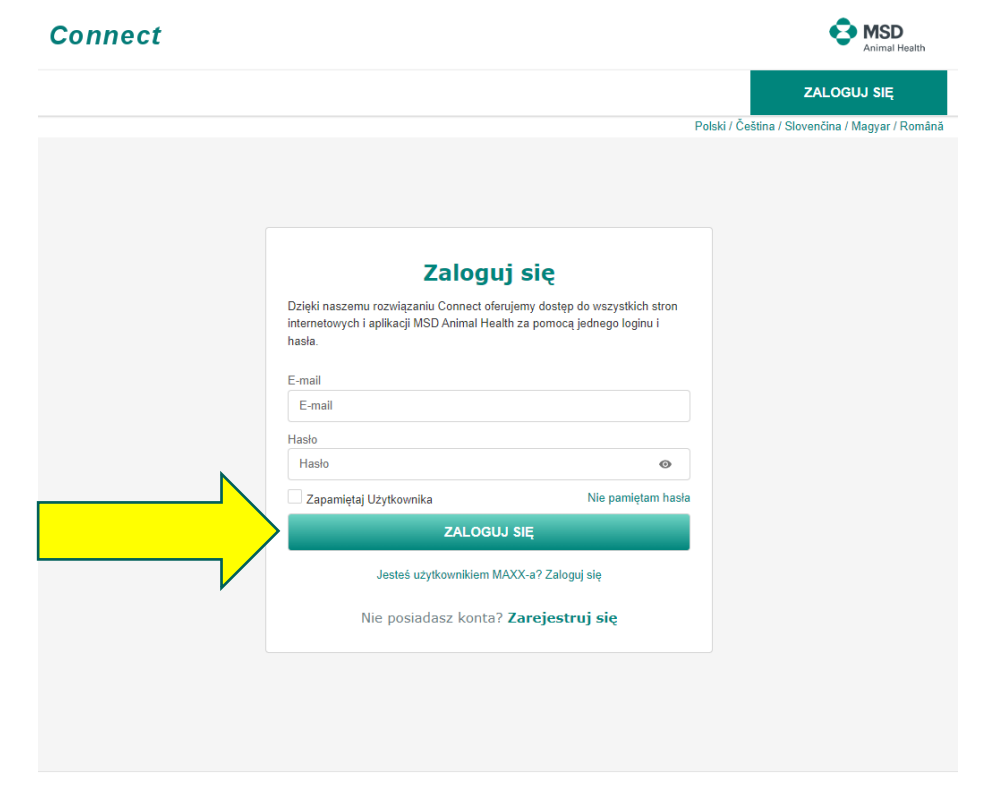

Warunki korzystania 🔹 Polityka prywatności 🕔 Skontaktuj się z nami 🔹 Dostępność 🔥 📃 🔸 Cookie Preferences

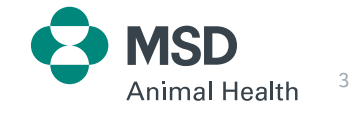

Znajdujesz się na stronie:

https://connect.msd-animal-health.pl/s/?language=pl

Jeśli jeszcze nie zarejestrowałeś swojego konta Connect,

wybierz opcję "Zarejestruj się"

| Connect |                                                                                                    |                                              | Animal Health                       |
|---------|----------------------------------------------------------------------------------------------------|----------------------------------------------|-------------------------------------|
|         |                                                                                                    |                                              | ZALOGUJ SIĘ                         |
|         |                                                                                                    | Polski / Češ                                 | tína / Slovenčina / Magyar / Română |
|         | Zaloguj się<br>Dzięki naszemu rozwiązaniu Connect oferujemy dostęp do wszystkich stron<br>internetowych i aplikacji MSD Animal Health za pomocą jednego loginu i<br>hasła.<br>E-mail |                                              |                                     |
|         | E-mail                                                                                                    |                                              |                                     |
|         | Hasło                                                                                                    |                                              |                                     |
|         | Hasto                                                                                                    | •                                            |                                     |
|         | Jesteś użytł                                                                                                    | SIĘ<br>VOC-a? Zaloguj się<br>Zarejestruj się |                                     |
|         |                                                                                                    |                                              |                                     |

Warunki korzystania · Polityka prywatności · Skontaktuj się z nami · Dostępność 💰 🚊 · Cookie Preferences

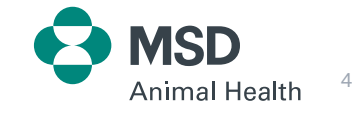

Znajdujesz się na stronie: <u>https://connect.msd-animal-health.pl/s/registerprofile?language=pl</u>

Uzupełnij wszystkie pola formularza rejestracyjnego... upewnij się, by zaakceptować zgodę na otrzymywanie informacji od MSD Animal Health (drogą email oraz telefoniczną)... wyślij formularz

|                                       |                                                                                                    | Przeżuwacze                                                                                                    |      |     |  |
|---------------------------------------|----------------------------------------------------------------------------------------------------|----------------------------------------------------------------------------------------------------|------|-----|--|
|                                       |                                                                                                    | Trzoda chiewna                                                                                                    |      |     |  |
| Twoje informacje Preferencje          |                                                                                                    | Zwierzęta towarzyszące                                                                                                    |      |     |  |
|                                       | TOODY NA DETETHARTANTE DANVOU                                                                                                    |                                                                                                    |      |     |  |
| Twoje informacje                      | OSOBOWYCH wymagane                                                                                                    | * Oświadczam, że zapoznałemiam się i akceptuję Warunki<br>Korzystania i Politykę Prywatności MSD Animal Health                                                                                                    |      |     |  |
| *Kraj                                 | Zaznacz wszystkie zgody                                                                                                    | INFORMACJA O PRZETWARZANIU DANYCH OSOBOWYCH                                                                                                    |      |     |  |
| żadne 🔻                               | Zgoda na wykorzystanie danych dla prowadzenia                                                                                                    | 1. Administrator danych osobowych                                                                                                    |      |     |  |
|                                       | statystyki sprzedaży*                                                                                                    | Współadministratorami Państwa danych osobowych są:<br>• Alfley Polska sp. z.o.p. z siertriha w Psary Mała (82-300 Września)                                                                                                    |      |     |  |
| Przywitanie                           | Wyrażam zgode na przetwarzanie przez Spółki mojch danych osobowych                                                                                        | przy ul. Nekielskiej 11G, nr KRS 0000213893 ("Aliflex Polska"),                                                                                                    |      |     |  |
| żadne 🔻                               | na potrzeby statystyki sprzedaży, w tym:                                                                                                    | <ul> <li>Alflex Romania s.r.l. z siedzibą w Timispara (307221 Timispara)<br/>Calea Sapului 235, pumer identyfikacyjny spółki: J35/14/2012</li> </ul>                                                                                                    |      |     |  |
| Imie                                  | <ul> <li>prowadzenia programów lojalnościowych dla lekarzy weterynarii,<br/>dystrybutorów, partnerów biznesowych oraz rolników (no.)</li> </ul>           | ("Aliflex Romania"),                                                                                                    |      |     |  |
| ining .                               | prowadzenia ewidencji dotyczącej wzajemnej współpracy i                                                                                                   | <ul> <li>następujące spółki ("Spółki Intervet"):</li> <li>Intervet sp. z o.o. z siedziba w Warszawie przy ul. Chłodnej 51.</li> </ul>                                                                                                    |      |     |  |
|                                       | informacji dotyczących zakupionych produktów Spółek);                                                                                                    | (00-887 Warszawa), nr KRS 0000104038, ("Intervet Polska");                                                                                                    |      |     |  |
| Nazwisko                              | <ul> <li>analizy statystycznej informacji zakupowych obryczących produktow<br/>Spółek (np. dla dostosowania komunikacji produktowej do profilu</li> </ul> | <ul> <li>Intervet s.r.o., z siedzibą w Pradze, Na Valentince 3338/4,<br/>Smichow numer identyfikacyjny spółki - 251 28 821 / "Intervet</li> </ul>                                                                                                    |      |     |  |
|                                       | biznesowego kliniki weterynaryjnej).                                                                                                    | Czechy"):                                                                                                    |      |     |  |
|                                       | Rozumiem, że źródłem danych zakupowych beda współpracujacy ze                                                                                             | <ul> <li>Intervet Hungarian Distribution LLC z siedzibą w Budapeszcie,<br/>Lechner Ödön fasor 8. numer spółki 01-09-051285. ("Intervet</li> </ul>                                                                                                    |      |     |  |
| *Stanowisko                           | Spółkami dystrybutorzy oraz hurtownie oferujące produkty                                                                                                  | Węgry"):                                                                                                    |      |     |  |
| żadne 🔻                               | farmaceutyczne, lecznicze oraz sprzęt dla hodowców, w których<br>sprzedawane są produkty Spółek.                                                          | <ul> <li>Intervet Romania s.r.l., z siedzibą w Chiajna, 13A Ring road,<br/>numer spółki w rejestrze J23/1797/2005, ("Intervet Rumunia").</li> </ul>                                                                                                    |      |     |  |
| Specjalność                           | Tak Nie                                                                                                    | Wecej informacji na temat przetwarzania danych osobowych można                                                                                                    |      |     |  |
| żadne                                 |                                                                                                    | uzyskać kontaktując się z:                                                                                                    |      |     |  |
|                                       | Zgoda na przesyłanie informacji handlowych                                                                                                    | <ul> <li>Alflex Poiska na adres e-mail: inspektor@merck.com;</li> <li>Alflex Romania na adres e-mail: inspektor@merck.com</li> </ul>                                                                                                    |      |     |  |
| *E-mail                               | drogą elektroniczną."                                                                                                    | <ul> <li>Intervet Polska na adres e-mail: DPOPoland@msd.com;</li> </ul>                                                                                                    |      |     |  |
|                                       | Wyrażam zgodę na przesyłanie przez Spółki informacji handlowej                                                                                            | Intervet Uzechy na adres e-mail: DPOCzech@msd.com;     Intervet Wegry na adres e-mail: DPO_Hungary@msd.com;                                                                                                    |      |     |  |
|                                       | oraz poprzez inne usługi łączności elektronicznej (w tym e-komunikatory,                                                                                  | <ul> <li>Intervet Rumunia na adres e-mail: euprivacydpo@msd.com.</li> </ul>                                                                                                    |      |     |  |
| Organizacia                           | np. Skype).                                                                                                    | Wymienione spółki sa członkami prupy MSD. Wiecej informacji na temat                                                                                                    |      |     |  |
|                                       |                                                                                                    | przetwarzania danych osobowych można także uzyskać kontaktując się z                                                                                                    |      |     |  |
| Nazwa gabinetu/kiiniki/organizacj/mmy |                                                                                                    | Globalnym Burem Prywatnosci grupy MSU na adres e-mail:<br>MSD_privacy_office@msd.com.                                                                                                    |      |     |  |
|                                       | test@rest.pi                                                                                                    | Collection and the set of the set of the set |      |     |  |
| *Adres (Ulica, numer budynku)         | Zgoda na telemarketing*                                                                                                    | przetwarzania Państwa danych osobowych:                                                                                                    |      |     |  |
|                                       | Wyrażam zgodę na używanie przez Spółki telekomunikacyjnych urządzeń                                                                                       | <ul> <li>Każda ze Soółek Intervet jest odpowiedzialna za przekazanie</li> </ul>                                                                                                    |      |     |  |
|                                       | końcowych i automatycznych systemów wywołujących, w tym w formie                                                                                          | Państwu niniejszej Informacji o ochronie prywatności.                                                                                                    |      |     |  |
| Miejscowoso                           | pospozen weekomunikacyjnych, Sivis iuo Minis, dia celow marketingu<br>bezpośredniego na podany przeze mnie numer telefonu.                                | <ul> <li>Spółka Intervet z Państwa kraju zamieszkania jest odpowiedzialna<br/>za przetwarzanie Państwa danych osobowych, jak również za</li> </ul>                                                                                                    |      |     |  |
|                                       |                                                                                                    | udzielanie Państwu informacji o przetwarzaniu Państwa danych                                                                                                    |      |     |  |
|                                       | 🔿 Tak 🔿 Nie                                                                                                    | osobowych przez tę spółkę.<br>Spółka Intervet w Państwa kraju zamieszkania jest odpowiedziała                                                                                                    |      | 157 |  |
| DALEJ>                                | Zgoda na telemarketing                                                                                                    | za rozpatrywanie Państwa wniosków dotyczących Państwa danyc                                                                                                    | ZAPI | SIL |  |

Po uzupełnieniu i wysłaniu formularza otrzymasz email z linkiem. Użyj przesłany link, by stworzyć hasło do swojego konta Connect.

Równocześnie zespół Data Team MSD Animal Health będzie weryfikował Twoją rejestrację.

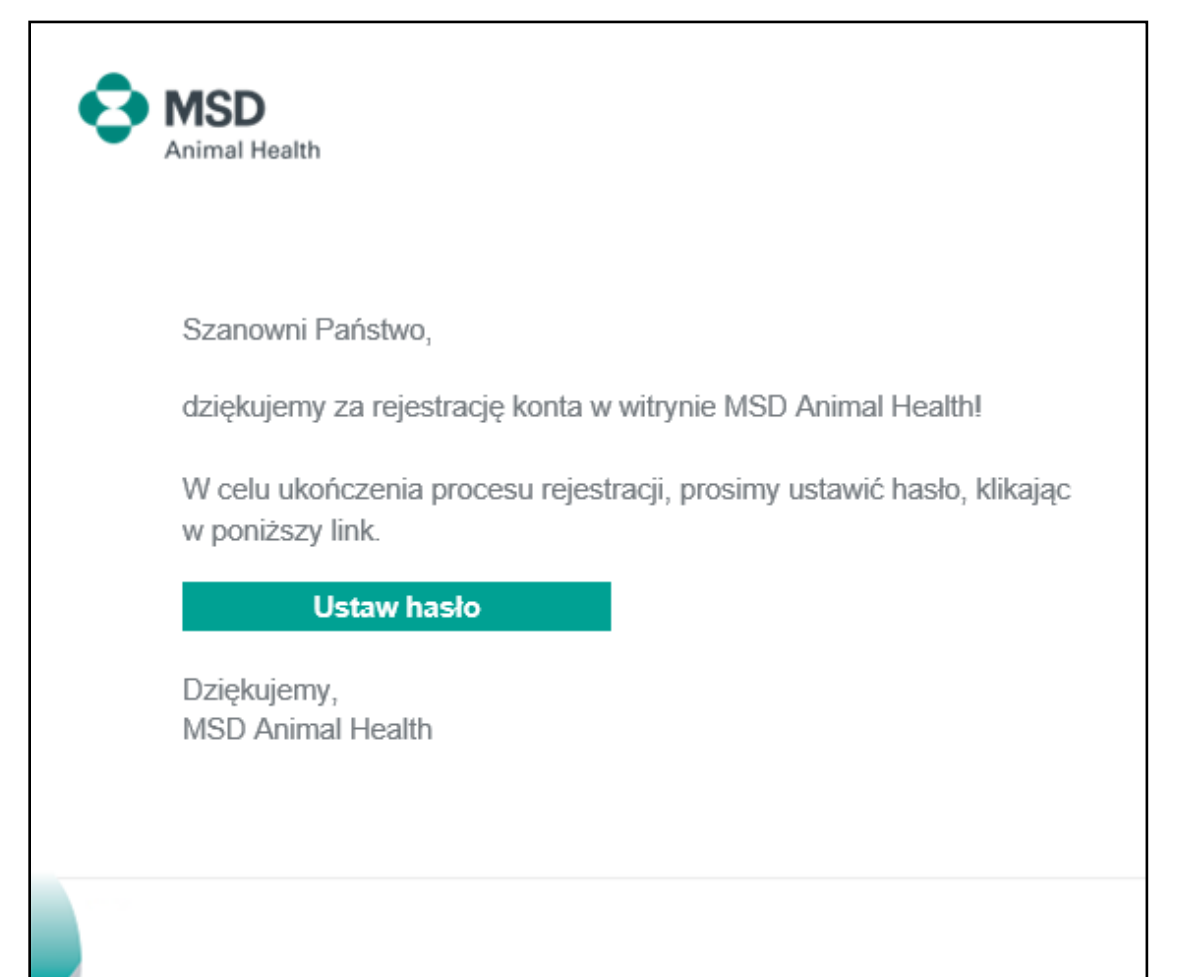

## Weryfikacja konta Connect przez MSD Animal Health

1. Zespół MSD Animal Health (Data Team) będzie weryfikował Twoją rejestrację, na przykład:

- Imię,
- Nazwisko,
- Numer Prawa Wykonywania Zawodu (PWZ)

2. Po pozytywnej weryfikacji otrzymasz wiadomość email z potwierdzeniem rejestracji konta Connect.

3. Proces może zająć do 48h.

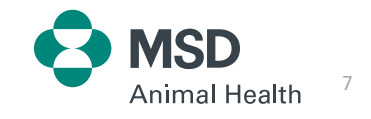

#### Potwierdzenie rejestracji

Po pozytywnej weryfikacji otrzymasz wiadomość email z potwierdzeniem rejestracji konta Connect.

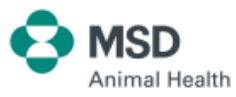

Szanowni Państwo,

otrzymaliśmy Państwa prośbę o dostęp do treści dostępnych na stronie internetowej MSD Animal Health.

Dostęp do tych treści wymaga weryfikacji konta użytkownika, ponieważ mogą być one udostępniane tylko członkom zamkniętych grup użytkowników.

Właśnie zweryfikowaliśmy oraz zatwierdziliśmy Państwa profil.

Aby się zalogować, prosimy użyć adresu e-mail oraz hasła wybranych podczas rejestracji.

Prosimy pamiętać, że po zalogowaniu wciąż mogą Państwo nie mieć dostępu do niektórych stron, jeśli Państwa konto użytkownika nie spełnia określonych dla tych treści wymagań.

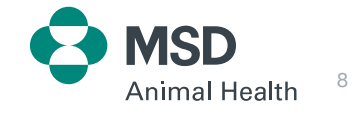

### Rejestracja konta do ePlatform (sklep online)

- 1. MSD Animal Health zapewni Ci dostęp do ePlatformy, tworząc Twój Profil Klienta (Shopper Account)
- 2. Otrzymasz wiadomość email z potwierdzeniem, że nadany Tobie został dostęp do ePlatformy
- 3. Po otrzymaniu potwierdzenia będziesz mógł zalogować się do ePlatformy i zacząć zamawiać do zalogowania się użyj loginu oraz hasła stworzonego podczas rejestracji konta Connect)

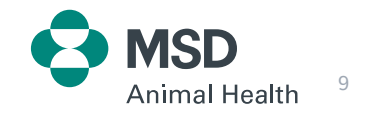

# Rejestracja konta do ePlatform (sklep online)

Otrzymasz wiadomość email z potwierdzeniem, że został Ci nadany dostęp do ePlatformy

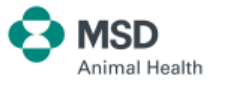

Szanowni Państwo,

otrzymaliśmy Państwa prośbę o członkostwo w MAH eCommerce Klient, zamkniętej grupie użytkowników na stronie internetowej MSD Animal Health.

Właśnie przetworzyliśmy i zatwierdziliśmy Państwa rejestrację. Od teraz są Państwo członkiem wybranej grupy użytkowników. Aby się zalogować, prosimy użyć adresu e-mail oraz hasła wybranych podczas rejestracji.

Z poważaniem, MSD Animal Health

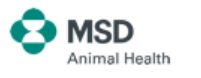

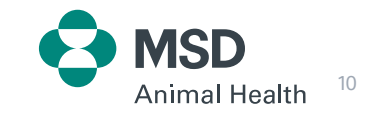

### Przewodnik po ePlatformie (sklepie online)

Aby dowiedzieć się więcej o naszej ePlatformie, przejdź do Przewodnika ePlatform.

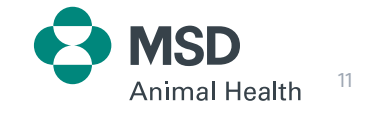

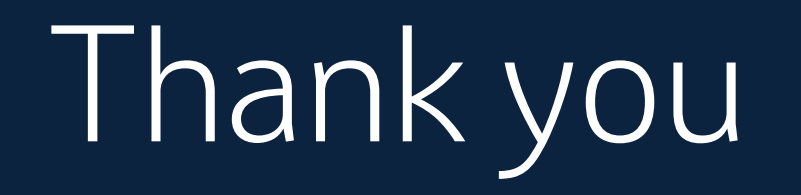

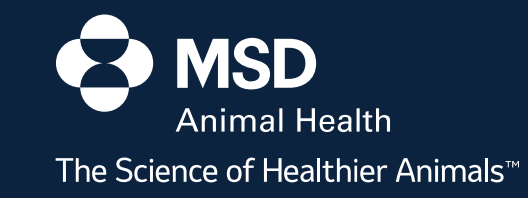